## ขั้นตอนการตั้งค่าเว็บไซต์ (First Setting)

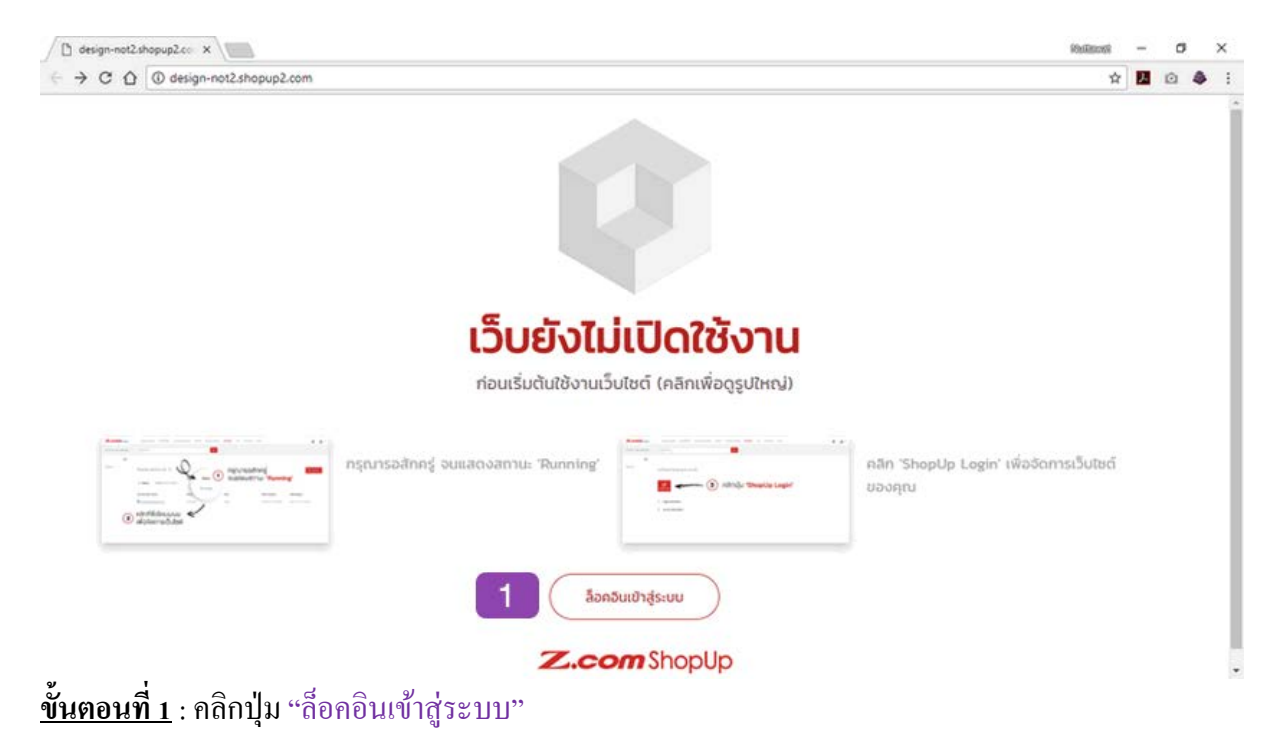

| 🗧 🕘 🖸 🌘 GMO internet.Inc. [JP]   h           | ttps://website.z.com | /th/signin/                  |                |                                         |              |                                       | Or 🕁                                         |       | 8  |   |
|----------------------------------------------|----------------------|------------------------------|----------------|-----------------------------------------|--------------|---------------------------------------|----------------------------------------------|-------|----|---|
| Learn Top Domain Hasting $\lor$ Cloud $\lor$ | SSL Website M        | Marketing - Research Sch     | ool Securities | 🥵 Japanese Servi                        | ice 🖸 Gio    | ibal Service                          | NAME TOUTON 22YEARS<br>Internet for Everyone | GI    | NC | > |
| Z.com                                        | Vebsite              |                              |                | 🕙 Thu English r                         | กักสู่ระบบ [ | สมัครสบาชิก                           |                                              |       |    |   |
| ຈຸຄາຄ່ນ ເວັ້ນເ                               | ใหร็จรูป ร้านก้าอ    | มปลม์ ออกเบบเว็บไซต์ไหม่     | E-Commerce     | ชำระพื้น คิดค่อเรา                      | 7            | <ul> <li>สิ่งซื้อบริการที่</li> </ul> | id                                           |       |    |   |
|                                              |                      |                              |                |                                         |              |                                       |                                              |       |    |   |
|                                              |                      | Г                            | ข้าส่ระบบ      |                                         |              |                                       |                                              |       |    |   |
|                                              |                      | 3                            | 192-00         |                                         |              |                                       |                                              |       |    |   |
|                                              | เข้าส่ระบบด้วย       |                              |                | เข้าส่บัณชีของคณ 2                      |              |                                       |                                              |       |    |   |
|                                              |                      |                              |                |                                         |              |                                       |                                              |       |    |   |
|                                              | f                    | Facebook                     |                | nuttawat.trongjindarat@gmail.com        |              |                                       |                                              |       |    |   |
|                                              | 100 C                |                              |                |                                         |              |                                       |                                              |       |    |   |
|                                              | 0                    | GitiHub                      |                |                                         |              |                                       |                                              |       |    |   |
|                                              | o                    | GitHub                       |                |                                         |              |                                       |                                              |       |    |   |
|                                              | 0<br>9               | GitHub<br>Twitter            | rão            |                                         |              |                                       |                                              |       |    |   |
|                                              | 0<br>9               | GitHub<br>Twitter            | 160            |                                         |              |                                       |                                              |       |    |   |
|                                              | 0<br>9               | GitHub<br>Twitter<br>Google+ | rão            | •••••••<br>เข้าสู่ระบบ<br>ลืบรหัสเย่าน? |              |                                       |                                              | rtain |    |   |

<u>ขั้นตอนที่ 2</u> : กรอกอีเมล์ (Email) พาสเวิร์ค (Password) และคลิกปุ่ม "เข้าสู่ระบบ"

| → C ① Secure | e   https://cp-th.cloud.z.com/ShopUp/                                                                                        |                               |               |                      |            |     |                                                                   | ☆                                            |             | 2 |
|--------------|----------------------------------------------------------------------------------------------------|-------------------------------|---------------|----------------------|------------|-----|-------------------------------------------------------------------|----------------------------------------------|-------------|---|
| Z.com.gmo    | Web Hosting WordPress Prin                                                                                                   | vate Hosting Cloud            | Email Hosting | ihopUp               | SSL Domain | DN5 |                                                                   |                                              | *           | 1 |
| ໂຄເມນຫລວງໝ   | Search for                                                                                                    |                               | ٩             | 3                    |            |     |                                                                   |                                              |             |   |
| =            |                                                                                                    |                               |               |                      |            |     |                                                                   |                                              |             |   |
| nış          | รายการ ShopUp website ขอ                                                                                                    | งคุณ 🕐                        |               |                      |            |     |                                                                   |                                              | • บริกา     |   |
|              |                                                                                                    |                               |               |                      |            |     |                                                                   |                                              |             | 5 |
|              | ) ดับกา เรียงโดย holistic ▼                                                                                                  |                               |               |                      |            |     |                                                                   |                                              |             |   |
|              | โดเมนเนมของคุณ                                                                                                    | สถานะ                         |               | Plan                 |            |     | วับหมดอายุ                                                        |                                              |             |   |
|              | & design-not11.shopup2.com                                                                                                   | Running                       |               | Free                 |            |     | 2019-02-20 23:59:59                                               | (A READ                                      | я           |   |
|              | & design-not10.shopsro2.com                                                                                                  | Running                       |               | Free                 |            |     | 2019-02-20 23:59:59                                               | (Ciero                                       | я           |   |
|              | design-not9.shopup2.com                                                                                                    | Running                       |               | Free                 |            |     | 2019-02-13 23:59:59                                               | ( siaan                                      | я           |   |
| 4            |                                                                                                    |                               |               |                      |            |     |                                                                   |                                              |             |   |
| 4            | ☆ design-not8.shopup2.com                                                                                                    | Running                       |               | Free                 |            |     | 2019-02-13 23:59:59                                               | (P <u>siaa</u> )                             | 51          |   |
| 4            | <ul> <li>design-not8.shopup2.com</li> <li>design-not7.shopup2.com</li> </ul>                                                 | Running<br>Running            |               | Free<br>Free         |            |     | 2019-02-13 23:59:59                                               | C <u>sean</u>                                | SI<br>SI    |   |
| 4            | <ul> <li>&amp; design-notEshopun2.com</li> <li>&amp; design-notEshopun2.com</li> <li>&amp; design-notEshopun2.com</li> </ul> | Running<br>Running<br>Running |               | Free<br>Free<br>Free |            |     | 2019-02-13 23:59:59<br>2019-02-13 23:59:59<br>2019-02-13 23:59:59 | C <u>sea</u><br>C <u>sea</u><br>C <u>sea</u> | 9<br>9<br>9 |   |

## <u>ขั้นตอนที่ 3</u> : คลิก "ShopUp" ตำแหน่งเมนูด้านบน

## <u>ขั้นตอนที่ 4</u> : คลิก "ชื่อ โคเมน" ที่ต้องการ

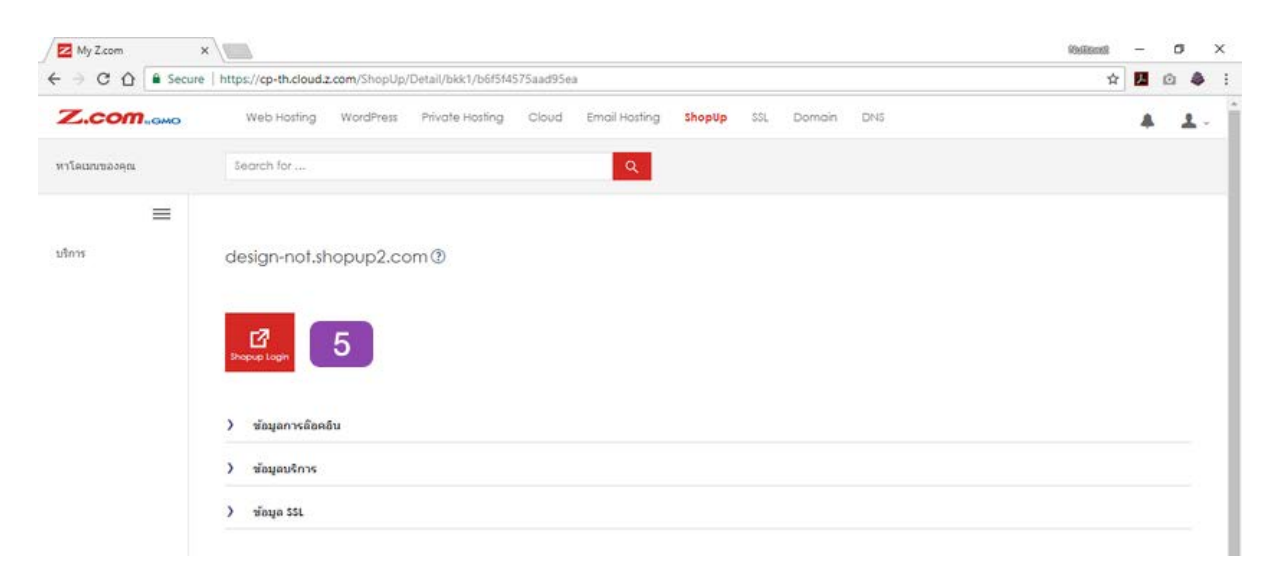

้<u>ขั้นตอนที่ 5</u> : คลิกปุ่ม "Shoup Login" เพื่อเข้าหน้าตั้งค่าเว็บไซต์

| 🔁 My Z.com 🗙 😈 ShopUP   Audheeulimiles 🗴 📃                    |                                                                                                    | Weitzmei – O X     |
|---------------------------------------------------------------|----------------------------------------------------------------------------------------------------|--------------------|
| ← → C Ô Ø design-not2shopup2.com/backoffice/settings/firstset | ting2017.php                                                                                             | x 🖪 🗅 🌲 :          |
| SHOPUP                                                        |                                                                                                    | 🖵 թանոճս 🏳 тн. 🛉 - |
| คุณต้องกำก                                                    | <b>ารตั้งค่าทั้งหมดให้เสร็จสิ้น จึงจะทำการใช้</b><br>You are almost done! Continue below two easy steps. | งานเว็บไซต์ได้     |
| 6                                                             | 1 2 3<br>รูปเบบเวินไซต์ คราจสอบข้อมู                                                                     | a                  |
|                                                               |                                                                                                    |                    |
| ร้านค้าออนไลน์                                                | เว็บบริษัท                                                                                               | เว็บแฟนเฟจ         |
|                                                               | เลือกรูปแบนเว็บโซต์ที่เหมาะสมกับคุณ                                                                      |                    |

<u>ขั้นตอนที่ 6</u> : เลือกรูปแบบเว็บไซต์ "ร้านค้าออนไลน์ เว็บบริษัท หรือเว็บแฟนเพจ"

| <mark>OPUP</mark><br>คุณต่                                                                                                    | <sub>โองทำการตั้งค่าทั้งหมดให้เสร็จสั้น</sub> | เ จึงจะทำ        | การใช้งานเว็บไซต์ได้        | — Фентор Р тн. 🛉 м |
|----------------------------------------------------------------------------------------------------|-----------------------------------------------|------------------|-----------------------------|--------------------|
|                                                                                                    | รูปแบบเว็บไซค์ คั้งค่าเว็บไซค์                | now two eas      | งระยุร.<br>3<br>จรสอบข้อมูล |                    |
| 🛞 ตั้งค่าเว็บไซต์เบื้องต้น 🔽                                                                                                    |                                               | 🗘 ້ vັອມູສເ      | ทั่วไปของเว็บไซต์ 8         |                    |
| ไลโก้งองเว็บไซต์                                                                                                    |                                               | ຮ້ອບັດງອີ        | design-not3 shopup2.com     |                    |
| SHO                                                                                                    | PUP                                           | รศัสน่าน         |                             | (itsking           |
| 🖂 Owins                                                                                                    | กรูปภาพ s                                     | รหัสน่านอีกครั้ง |                             | (http://state      |
| กาษาเละสกุลเงิน                                                                                                    |                                               | ชื่อ             | Design                      | (histor)           |
| ກາຍາ ກາຍາໂກຍ (Thai)                                                                                                    | ÷                                             | นามสกุล          | Shopup                      | (fulkrissy)        |
| aqadu THB(B)                                                                                                    | ·                                             | ວິເມລ໌           | design@shopup.com           | (fatering)         |
| * คุณสามารถเพิ่ม/ลค ภาษาและสกุลเงินใค้ในภายหลัง                                                                                                    | สามพร้างกระที่ใช้                             | เบอร์โกรศัพท์    | 028420405                   | (hiteras)          |
| SEO : Search Engine Optimize                                                                                                    |                                               | เบอร์มือก็อ      | 0958858804                  | (latera)           |
| Indexnaling the state of the state of t | รณะตามของ พรดสอดรัฐ เมือง และการเกิด          | เบอร์แฟ็กซ์      | 028410022                   |                    |
| รามกาออนเสน , เวนเซค , สราสวนหายขอ                                                                                                    | a<br>The fail was a proper and the            | fləgi            | Fortune Town                | (hitanaa)          |
|                                                                                                    | urv ma in support viziono ngn ssiou na        | ประเทศ           | Thailand                    | •                  |
|                                                                                                    |                                               | จังหวัด          | กรุมกพมหานคร                | ~                  |
|                                                                                                    |                                               |                  |                             |                    |

<u>ขั้นตอนที่ 7</u> : กรอกรายละเอียดหัวข้อ "ตั้งค่าเว็บไซต์เบื้องต้น" ซึ่งประกอบไปด้วย โลโก้ของเว็บไซต์ , ภาษาและสกุลเงิน และ SEO : Search Engine Optimize

<u>ขั้นตอนที่ 8</u> : กรอกรายละเอียดหัวข้อ "ข้อมูลทั่วไปของเว็บไซต์" ซึ่งประกอบไปด้วย รหัสผ่าน , ชื่อ-นามสกุล , อีเมล์ , เบอร์ โทร , ที่อยู่ ( หมายเหตุ : อีเมล์และเบอร์มือถือควรใช้ได้จริง )

หากกรอกรายละเอียดครบถ้วนแล้ว คลิกปุ่ม "ถัดไป"

|                                                                    |                                                          |                                        |                                                             |  | T |
|--------------------------------------------------------------------|----------------------------------------------------------|----------------------------------------|-------------------------------------------------------------|--|---|
| คุณต้องทำก                                                         | ารตั้งค่ากั้งหมดให้เส<br>You are almost done! Con<br>(1) | ร็จสั้น จึงจะทำ<br>tinue below two eas | เการใช้งานเว็บไซต์ได้<br><sup>y steps</sup><br>เรงสอบข้อมูล |  |   |
| 🎯 ตั้งค่าเว็บไซต์เริ่มต้น                                          | SHO                                                      | PUP<br>& Voyarð                        | างองเว็บไซต์                                                |  |   |
| <b>รูปขบบเว็บไซค์</b> ร้านค้าออนไลน์                               |                                                          | ชื่อบัญชี                              | design-not2.shopup2.com                                     |  |   |
| แพ็คเกจ Business                                                   |                                                          | бo                                     | Design                                                      |  |   |
| <b>ภาษาเริ่มต้น</b> กาษาไทย (Thai)                                 |                                                          | นามสกุล                                | Shopup                                                      |  |   |
| สกุลเงินเริ่มคัน THB ( B )                                         |                                                          | ວິເມສ໌                                 | nuttawat.trongjindarat@gmail.com                            |  |   |
| Meta Title ShopUp เปิดร้านค้าออนไลน์ สร้า<br>ตลอดซีพ ซีแสวยกว่าใคร | งเว็บงายงอง ไม่จำกัคพื้นที่ ฟรี                          | เบอร์ไทรศัพท์                          | 026420405                                                   |  |   |
| Meta Keyword ร้านค้าออนไลน์ , เว็บไซค์ , สร้างเว็                  | บงายงอง                                                  | เบอร์มือถือ                            | 0958656804                                                  |  |   |
| Meta Description เว็บสวยระคับมีออาชีพ รองรับทุกส                   | อุปกรณ์ มีเจ้าหน้าที่ support                            | เมอร์แฟกซ                              | 026410022                                                   |  |   |
| ดลอดอายุการใช้งาน                                                  |                                                          | nog                                    | Portune Iown                                                |  |   |
|                                                                    |                                                          | Usinn                                  | Thailand                                                    |  |   |
|                                                                    |                                                          | estali levetici                        | 10400                                                       |  |   |
|                                                                    | 9                                                        | anaioaoruu                             | 10400                                                       |  |   |

<u>ขั้นตอนที่ 9</u> : ตรวจสอบข้อมูล หากเรียบร้อยคลิกปุ่ม "บันทึก" หากต้องการแก้ไขคลิกปุ่ม "แก้ไขข้อมูล"

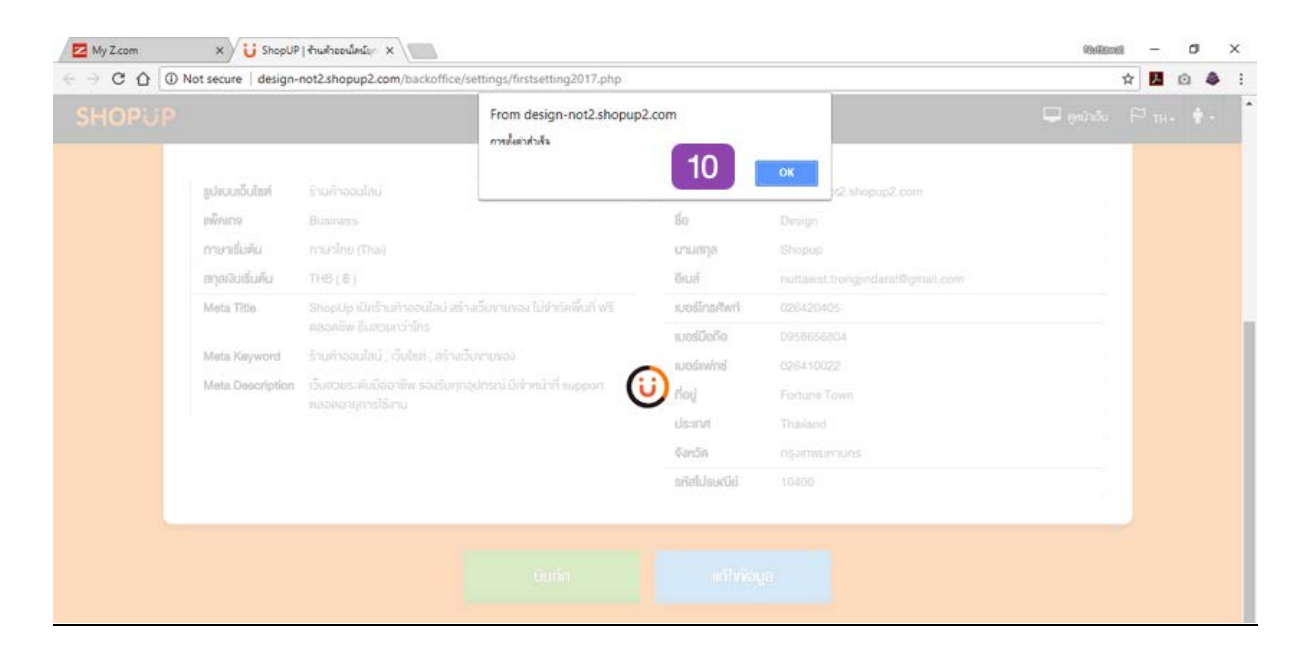

## ้<u>ขั้นตอนที่ 10</u> : หากคลิกปุ่มบันทึกในขั้นตอนที่ 9 แล้ว ระบบจะแจ้งเตือน การตั้งค่าสำเร็จ ให้คลิกปุ่ม "OK"

ท่านจะเข้าสู่หน้าแคชบอร์ค (Dashboard) เพื่อเลือกเทมเพลตและจัคการข้อมูลหน้าเว็บไซต์ (ตามภาพ ด้านล่าง)

| /                                                             | 🔁 My Z.com X 😈 ShopUP ) mulhaeuliniq= X |     |                               |                            |                        |                          |                          |                              |                                              | -                  | σ          | × |
|---------------------------------------------------------------|-----------------------------------------|-----|-------------------------------|----------------------------|------------------------|--------------------------|--------------------------|------------------------------|----------------------------------------------|--------------------|------------|---|
| C 🗘 🛈 design-not2.shopup2.com/backoffice/dashboards/index.php |                                         |     |                               |                            |                        |                          |                          |                              |                                              |                    | ei 💩       | ÷ |
|                                                               | SHOPUP                                  | = ( | 🎢 แก่งหน้าเว็บไซต์ V2         |                            |                        | คู่มีอการ                | เชิงานเว็บไซต์ 🖵 ดูหน่   | ทเว็บ 🌻 คั้งค่าเว็บไซค์      | н н- 1                                       | Design             | Shopup -   |   |
| ñ                                                             | หน้าหลัก                                |     | 😤 หบ้าหลัก                    |                            |                        | Website ID : 3480        | Package : Business       | 🖨 ปรีมาณข้อมูล : 11.03 MB    | 🛗 หมดอายุ :                                  | 2117-11-2          | 0 17:18:04 |   |
| *                                                             | FEATURE ใหม่                            | <   | ยินดีต้อนรับส่ Shopl          | n                          |                        |                          |                          |                              |                                              |                    |            |   |
| 7                                                             | ระบบเทมเพลค                             | <   | ระบบเว็บไซค์สำเร็จรูป รองรับท | ุกการใช้งาน                |                        |                          |                          |                              |                                              |                    |            |   |
| ü                                                             | ระบบสินค้า                              | <   | แสคงสีปกตี 🔹                  | ่ แสคงเว็บไซค์ในรูปแบ      | JU Facebook            | สมัครสมาชิกด้วย Fac      | ebook                    | สกิติผู้เจ้าเ                | <li>UR</li>                                  |                    | 0          |   |
|                                                               | ระบบจัคการเนื้อหา                       | <   |                               |                            |                        |                          |                          |                              |                                              |                    |            |   |
| Ъ,                                                            | ระบบเมนู                                |     | เมนูลัด                       |                            |                        |                          |                          |                              |                                              |                    |            |   |
|                                                               | ระบบแบนเนอร์                            | <   | (7).<br>440                   |                            |                        |                          |                          | Ē                            |                                              | (R)                |            |   |
| ±                                                             | ระบบคาวน์ไหลด                           | ٠.  | ู้<br>ปรีบแต่งหน้าเว็บไซต์    | เลือกรูปแบบเทมเพลค         | ดั้งค่าเมนูเว็บไซด์    | ดั้งค่าแบนเนอร์บนเว็บไซเ | ก์ ตั้งค่าใบเสร็จ/ใบส่งพ | นม<br>พ.ศังค่าข้อมูลการคิดต่ | ้อ ฟิงท์ชื่น                                 | สรีมจาก g          | oogle      |   |
|                                                               | ระบบทิดต่อเรา                           | <   |                               |                            |                        |                          |                          |                              |                                              |                    |            |   |
| Ö                                                             | ระบบปฏิทินกิจกรรม                       | <   | จัดการรายการสั่งซื้อ          |                            |                        |                          |                          |                              |                                              |                    |            |   |
| •                                                             | ระบบเว็บบอร์ค                           | <   | ราชการสั่งซื้อล่าสุด 📀        | แจ้งชำระเงินล่าสุด จัดการค | อามคิดเห็นสินค้าล่าสุด |                          |                          |                              |                                              |                    |            |   |
| 쓭                                                             | ระบบสมาชิก                              | <   | ชื่อลูกค้า                    | UOAS                       | 500                    | การชำร                   | างัน                     |                              | naci                                         |                    | -          |   |
| 6                                                             | ระบบเสริม (FB,GOOGLE )                  | <   |                               |                            |                        |                          |                          | ซณู                          | ะนี้มีเจ้าหน้าที่<br>ละสอบกามข่อมูลใ         | <b>Online</b>      | 5          |   |
|                                                               | จัดการไฟล์                              | <   |                               |                            |                        |                          |                          | (มี<br>คลิก                  | แหล่-เสาร์ 09:00-<br>! <b>เพื่อ</b> chat คัว | เล่าหน้<br>แจ้าหน้ | M L        |   |